## HOW A STUDENT SUBMITS SERVICE LEARNING HOURS

\*\*after you do this your Advisor much verify the hours\*\*

- 1. Log in to SDMyLife.com
- 2. Click on "My Portfolio"
- **3.** Scroll down and choose "My Activities & Experiences" on the left side menu bar
- **4.** Click on "Service Learning" from the options
- 5. Click "Add Service Learning"
- **6.** Fill in the information, example:

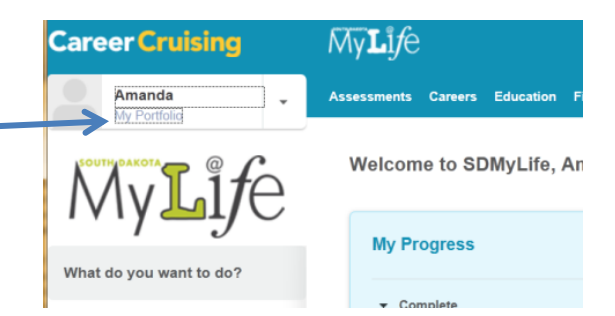

| Career Cruising                                           | Español   Help   My Account -                                           | Search |
|-----------------------------------------------------------|-------------------------------------------------------------------------|--------|
| Amanda<br>My Portfolio                                    | Assessments Careers Education Financial Aid Employment SDMylife Network | ×      |
| y Portfolio Build My Resume Share                         | My Portfolio Print My Portfolio                                         |        |
| My Portfolio                                              | My Progress                                                             | 0%     |
| My Activities &<br>Experiences                            | Service Learning<br>Save your volunteer experiences in My Portfolio.    |        |
| Extracurricular Activities                                | + Add Service Learning                                                  |        |
| Hobbies & Interests<br>Skills & Abilities                 | Company / Employer                                                      |        |
| Awards & Certificates                                     | Hometown Animal Shelter                                                 | *      |
| Service Learning                                          | Title of Position                                                       |        |
| Work Experience                                           | volunteer                                                               | *      |
| My Assessments                                            | City                                                                    |        |
| 💼 My Careers                                              | Cityville                                                               | *      |
| My Education                                              | State.                                                                  |        |
| My Scholarships & Financial Aid                           | South Dakota                                                            | *      |
| My SDMyLife Network                                       |                                                                         |        |
| My Personal Learning Plan                                 | Start Date                                                              | *      |
| My Goals & Plans                                          |                                                                         |        |
| My Assignments & Activities                               | End Date                                                                |        |
| Mv Journal                                                | August 💽 2013                                                           |        |
| My Advisement Lon                                         | Description                                                             |        |
| A hij hansanan aay                                        | Walked dogs, cleaned kennels                                            |        |
| (T) 10-01-1                                               | +                                                                       |        |
| Test Pren                                                 | Reference / Supervisor                                                  |        |
| Raising The Score!                                        | Mrs. Jones                                                              |        |
| Method Test Prep<br>Be prepared for the most important    | Number of Hours                                                         |        |
| tests of your high school life.<br>Go to Method Test Prep | 10                                                                      |        |
|                                                           | My Files                                                                |        |
|                                                           | + Attach File                                                           |        |
|                                                           | ✓ Save or Cancel                                                        |        |